## ソフトウェアダウンロードページへのアクセス方法

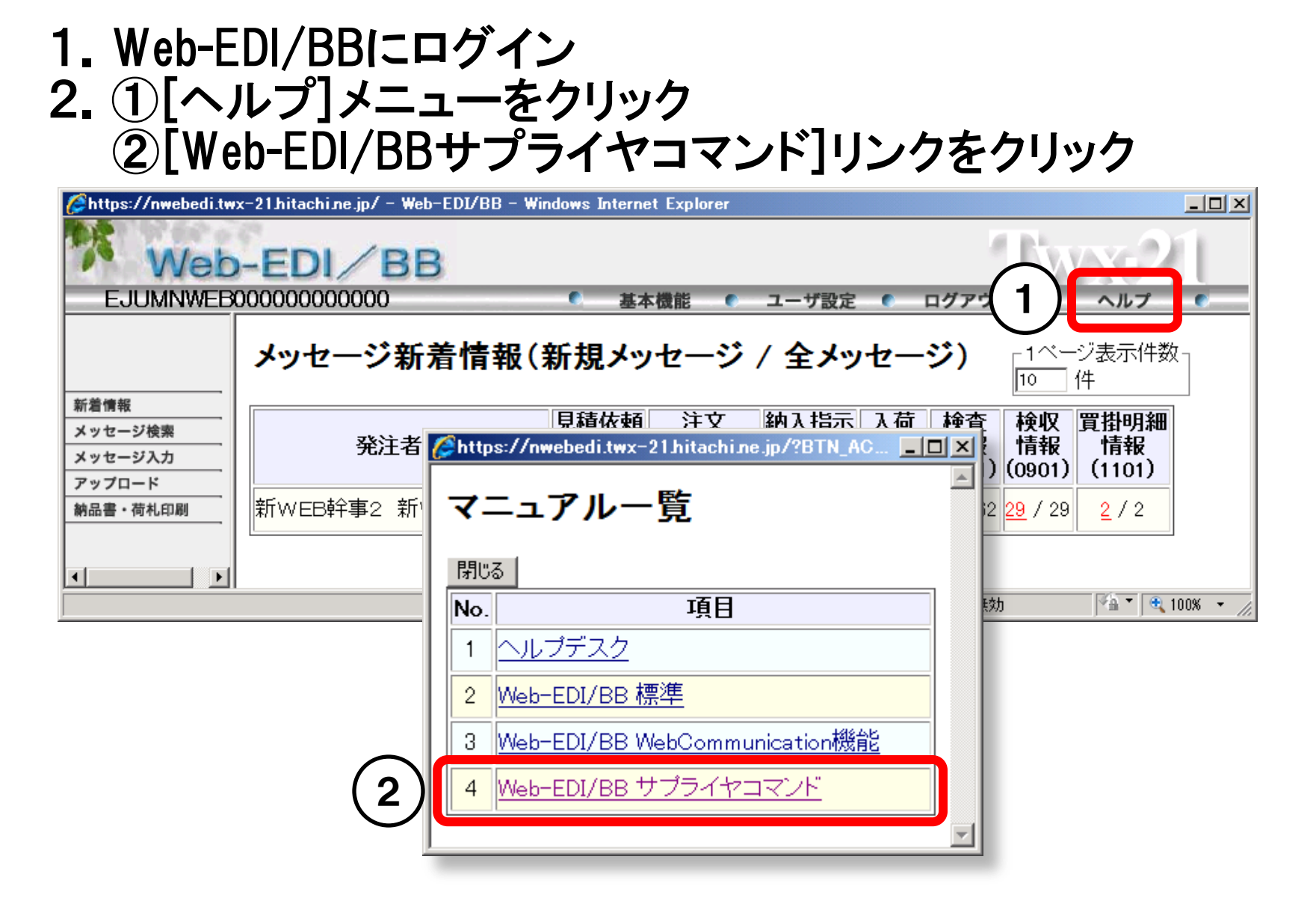

HITACHI

**Inspire the Next**